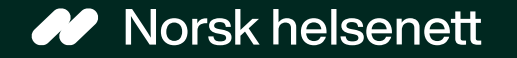

# Veileder for Redaktørløsningen DigiHelsestasjon for ungdom

Sist oppdatert: 12.01.2024

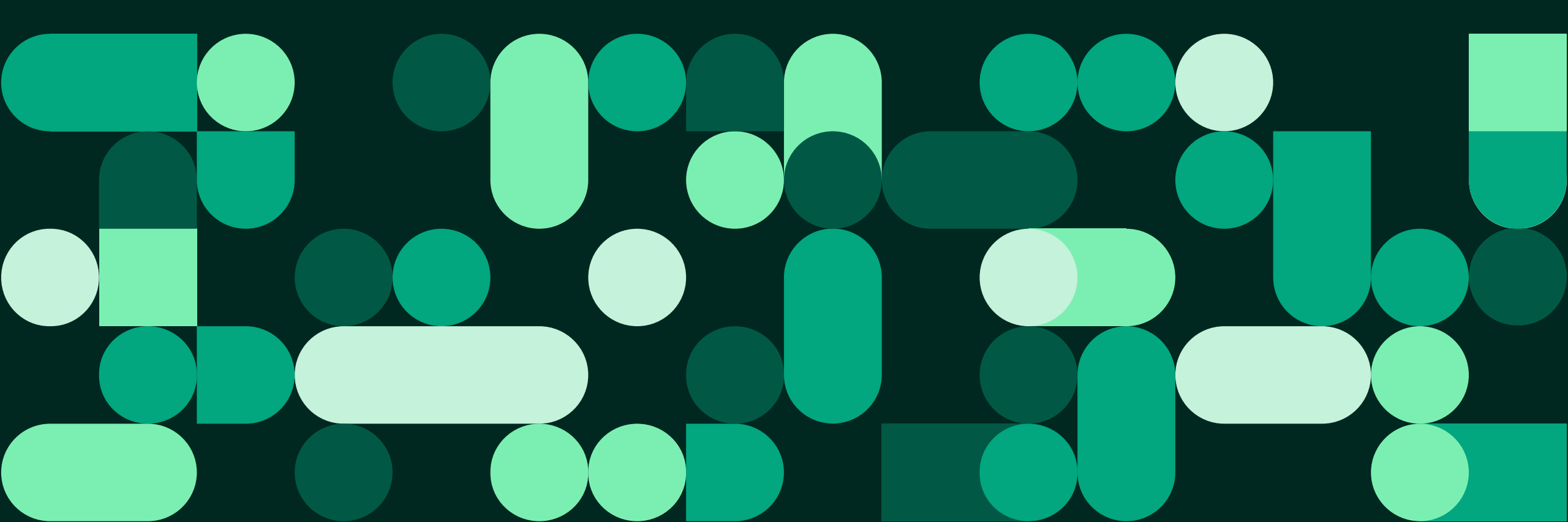

## I denne veilederen finner du informasjon om

- Hva Redaktørløsningen er
- Hva som skal til for at løsningen skal fungere
- Innlogging og aktivering
- Å legge til og vedlikeholde informasjon
- Å sende meldinger til ungdom på skolen fra skolehelsetjenesten
- Kontaktpunkter dersom du trenger hjelp med løsningen

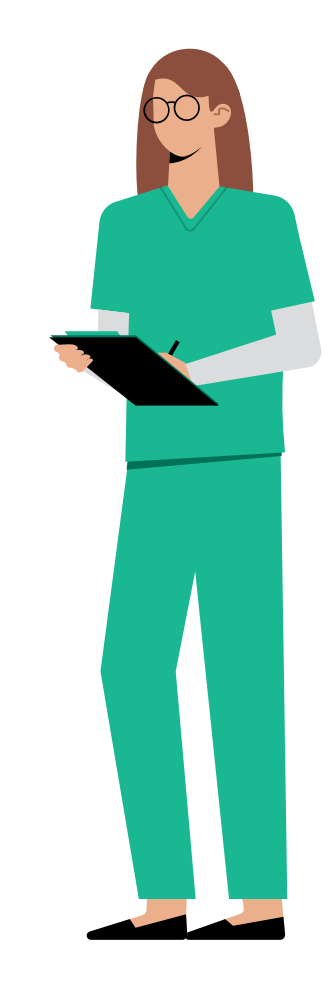

#### Veileder for Redaktørløsningen

# Innhold

| Hva  | er redaktørløsningen?                                            | <u>s. 4</u>  |
|------|------------------------------------------------------------------|--------------|
| Hva  | skal til for at løsningen fungerer?                              | <u>s. 5</u>  |
| Innl | <u>s. 6</u>                                                      |              |
|      | Innlogging                                                       | <u>s. 7</u>  |
|      | Aktivere skoler og helsestasjon for ungdom                       | <u>s. 9</u>  |
|      | Snarveier på forsiden og i nedtrekksmeny                         | <u>s. 11</u> |
| Leg  | ge til og vedlikeholde informasjon                               | <u>s. 12</u> |
|      | Legge til/oppdatere informasjonsside for helsestasjon for ungdom | <u>s. 13</u> |
|      | Legge til/oppdatere informasjonsside for skolehelsetjenesten     | <u>s. 16</u> |

Klikk på sidetallet for å gå direkte til siden

| Registrere ny helsesykepleier i<br>kommunen                     | <u>s. 18</u> |
|-----------------------------------------------------------------|--------------|
| Registrere ny helsesykepleier på skolen                         | <u>s. 19</u> |
| Endre informasjon om en ansatt                                  | <u>s. 20</u> |
| Slette en ansatt                                                | <u>s. 21</u> |
| Sende meldinger til ungdom på skolen<br>fra skolehelsetjenesten | <u>s. 22</u> |
| Opprette en ny melding                                          | <u>s. 23</u> |
| Redigere en melding                                             | <u>s. 24</u> |
| Slik ser meldingen ut i Helsenorge-appen                        | <u>s. 25</u> |
|                                                                 |              |

# Hva er redaktørløsningen?

- Redaktørløsningen er en nettbasert applikasjon der ansatte i skolehelsetjenesten og kommunen kan vedlikeholde informasjon knyttet til ungdomsfunksjonaliteten i DigiHelsestasjon:
  - Praktisk informasjon om skolehelsetjenesten på den enkelte skolen, inkludert informasjon om helsesykepleiere som jobber der
  - Praktisk informasjon om enkelte helsestasjoner for ungdom
  - Informasjon som helsesykepleiere på skolen ønsker å formidle til elever på et klassetrinn

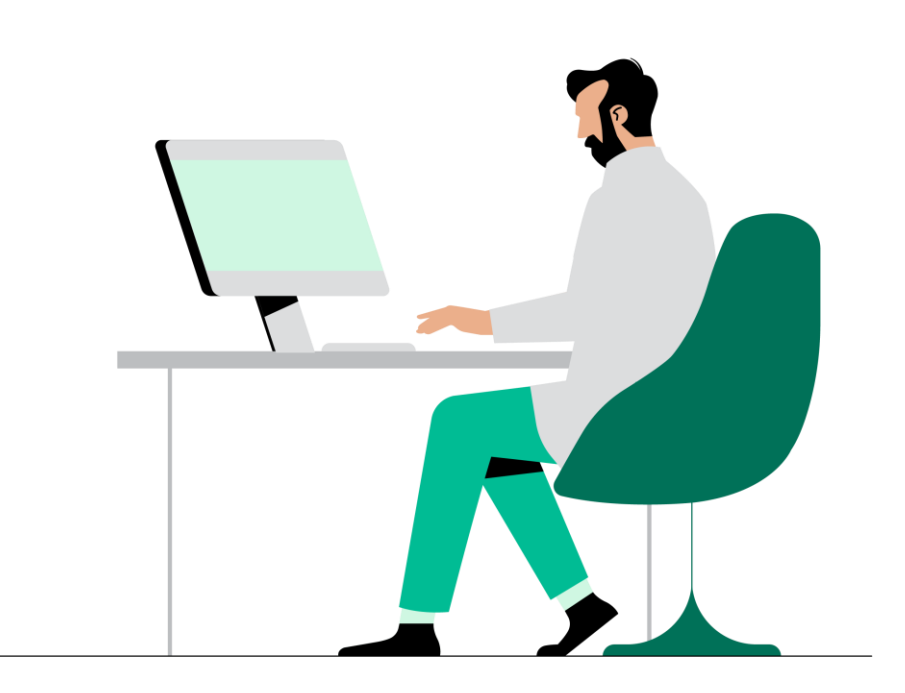

# Hva skal til for at løsningen fungerer?

### Skolehelsetjenesten:

- Aktivere skolehelsetjenesten i Redaktørløsningen
  - Legge inn informasjon om skolen
  - Legge til ansatte
  - Justere åpningstider
- Timebestilling
  - «Dialog\_Innbygger\_TimeonskeUngdom» må legges til i Adresseregisteret på Helsestasjons- og skolehelsetjenesten (og kun her).

### Helsestasjon for ungdom:

- Aktivere helsestasjon for ungdom i Redaktørløsningen
  - Legge inn informasjon om skolen
  - Legge til ansatte
  - Justere åpningstider
- For å kunne bruke «Se nærmeste helsestasjon», må ungdom godkjenne lokasjonstjenester i appen

### Se også veileder for oppsett i Adresseregisteret

# Innlogging og aktivering

- Innlogging
- Aktivere skoler og helsestasjon for ungdom
- Opprette snarveier

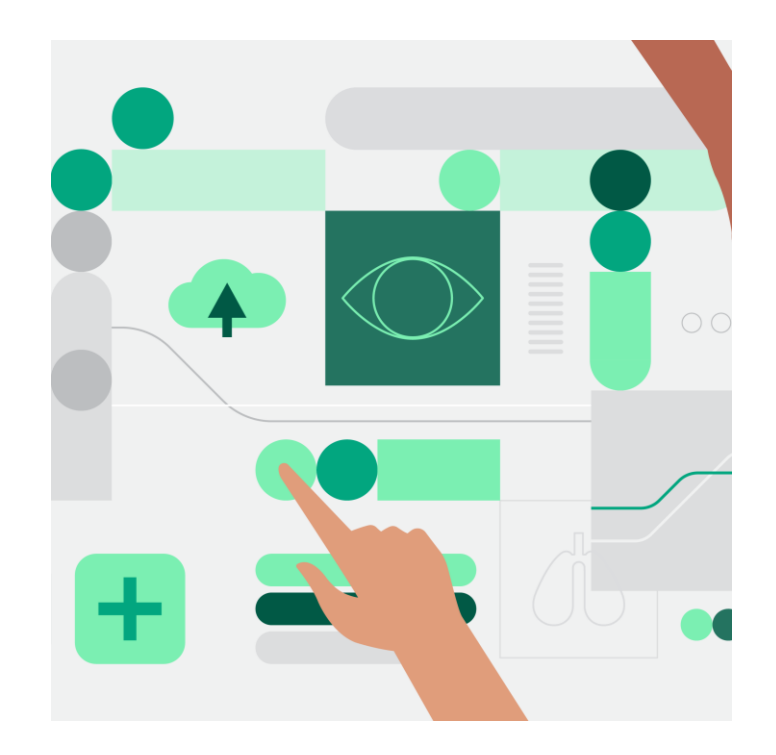

# Innlogging (1 av 2)

- Logg inn på <u>tjenesteportalen</u> <u>for helseaktører</u>
- Du logger inn med HelseID.
   <u>Her kan du lese mer om</u>
   <u>HelseID</u>
- Trykk på «Logg inn» (1)

### Velkommen til tjenesteportalen for helseaktører

Her finner du som helseaktør relevante tjenester fra Helfo, Helsedirektoratet og Norsk helsenett.

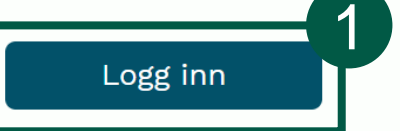

<u>Gå til helsenorge.no for tjenester for privatpersoner</u> A

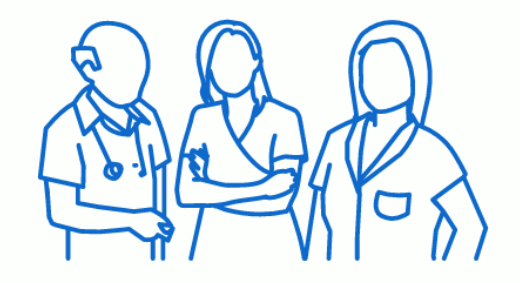

OPPKOBLET FRA INTERNETT BEGRENSNINGER I TJENESTETII GANG

| Kontakt<br>Kontakt oss | Om nettstedet<br>Om tjenestene |  |  |
|------------------------|--------------------------------|--|--|
|                        | Personvernerklæring ≯          |  |  |
| Helfo 🔪 🏠              | Norsk helsenett                |  |  |

# Innlogging (2 av 2)

 Når du er logget inn i tjenesteportalen for helseaktører, trykker du på «Redaktørløsningen» (1)

#### Hei, Anne

Dette er tjenesten/tjenestene du har tilgang til, knyttet til din rolle som sykepleier.

Norsk helsenett

**...**  $\equiv_{0}$ **Oppgjør med Helfo** Verktøyformidleren Godkjenning av helsepersonell Inngå avtale med Helfo, registrer og endre praksis, Send digitale helseverktøy til pasient på Helsenorge. Søk om autorisasjon, lisens eller godkjenning som last opp refusjonskrav eller se utbetalingsoversikt. helsepersonell Helsedirektoratet Helfo Norsk helsenett Redaktørløsningen (for helsesykepleiere) Registrer og endre informasjon i Helsenorge-appen fra skolehelsetjeneste og helsestasjon for ungdom

#### Innlogging og aktivering

## Aktivere skoler og helsestasjon for ungdom (1 av 2)

- Søk etter skole eller kommune. Navnet må skrives riktig i forhold til hvordan skolen/kommunen er registrert i Brønnøysundregisteret.
- 2. For å kunne legge til en snarvei, må du aktivere enheten først
- Enheten er aktivert og du kan legge den til som snarvei ved å trykke «Legg til Snarvei».
   Skole/kommune vil festes på forsiden og i rullegardinmeny øverst til høyre

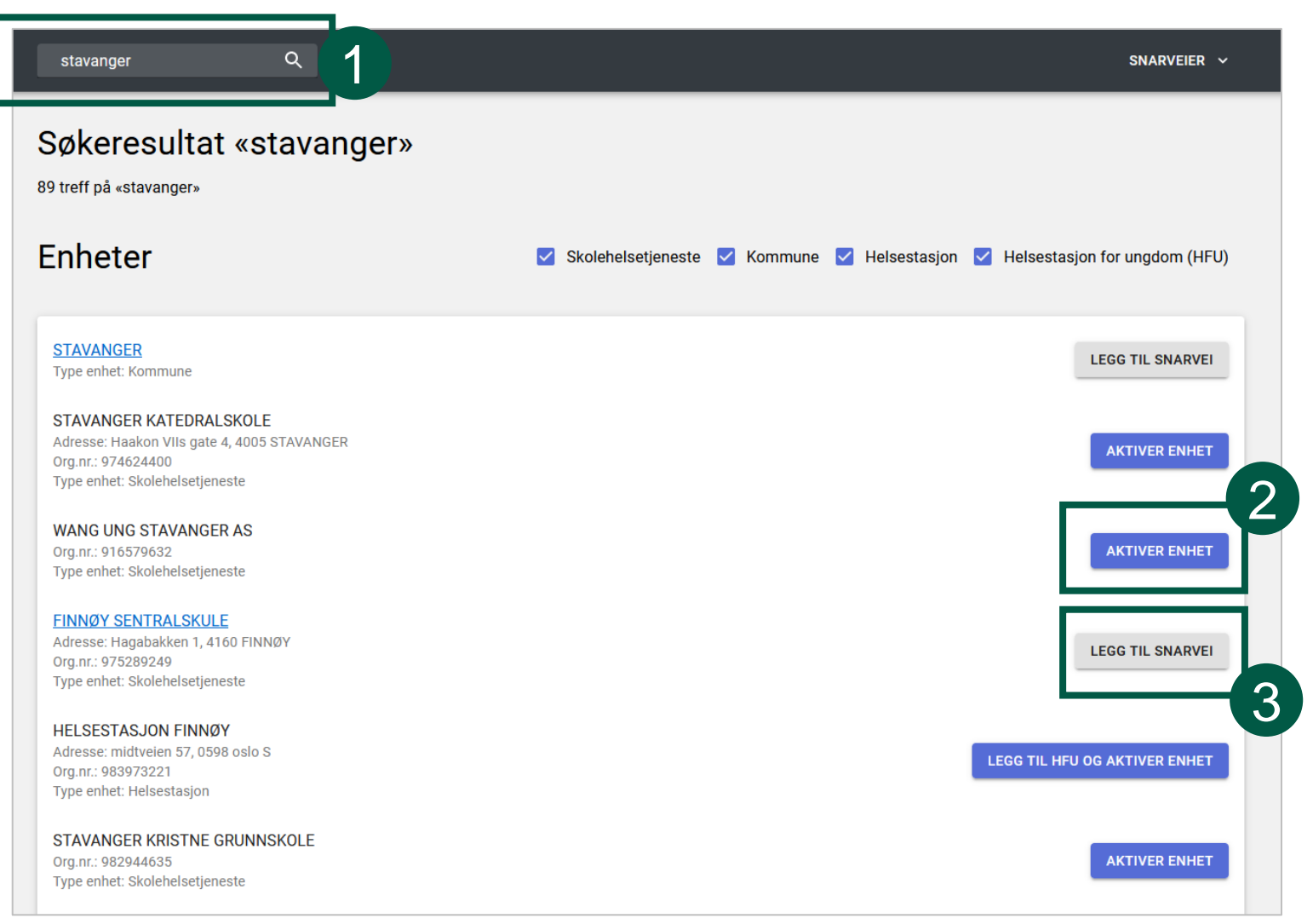

# Aktivere skoler og helsestasjon for ungdom (2 av 2)

 Ved å klikke på en kommune (1), kan du se alle enheter i kommunen som har blitt opprettet i Redaktørløsningen (2).

| stavanger                                                                     | Q                                                 | SNARVEIER 🗸                  |
|-------------------------------------------------------------------------------|---------------------------------------------------|------------------------------|
| Søkeresultat «st<br>89 treff på «stavanger»                                   | avanger»                                          |                              |
| Enheter                                                                       | Skolehelsetjeneste 🗹 Kommune 🗹 Helsestasjon 🗹 He  | elsestasjon for ungdom (HFU) |
| STAVANGER<br>Type enhet: Kommune                                              |                                                   | LEGG TIL SNARVEI             |
| stavanger                                                                     | ٩                                                 | SNARVEIER 🗸                  |
| STAVANGER                                                                     |                                                   |                              |
| ENHETER AN                                                                    | NSATTE                                            |                              |
| Aktive helsestasjoner for ungdo                                               | om (HFU) og skolehelsetjenester (SHT) i STAVANGER |                              |
| FINNØY SENTRALSKULE<br>Org.nr.: 975289249<br>Type enhet: Skolehelsetjeneste   |                                                   | LEGG TIL SNARVEI             |
| HELSESTASJON FINNØY<br>Org.nr.: 983973221<br>Type enhet: Helsestasjon for ung | gdom (HFU)                                        | LEGG TIL SNARVEI             |
|                                                                               |                                                   |                              |

## Snarveier på forsiden og i nedtrekksmeny

- Når du logger inn, vil du finne snarveier du har opprettet på forsiden (1)
- Snarveier festes på nedtrekksmenyen slik at man kan navigere mellom enheter uansett hvor man er i løsningen (2)
- Snarveier forsvinner når du trykker «Fjern snarvei». Dette gjøres for eksempel dersom du slutter på en skole

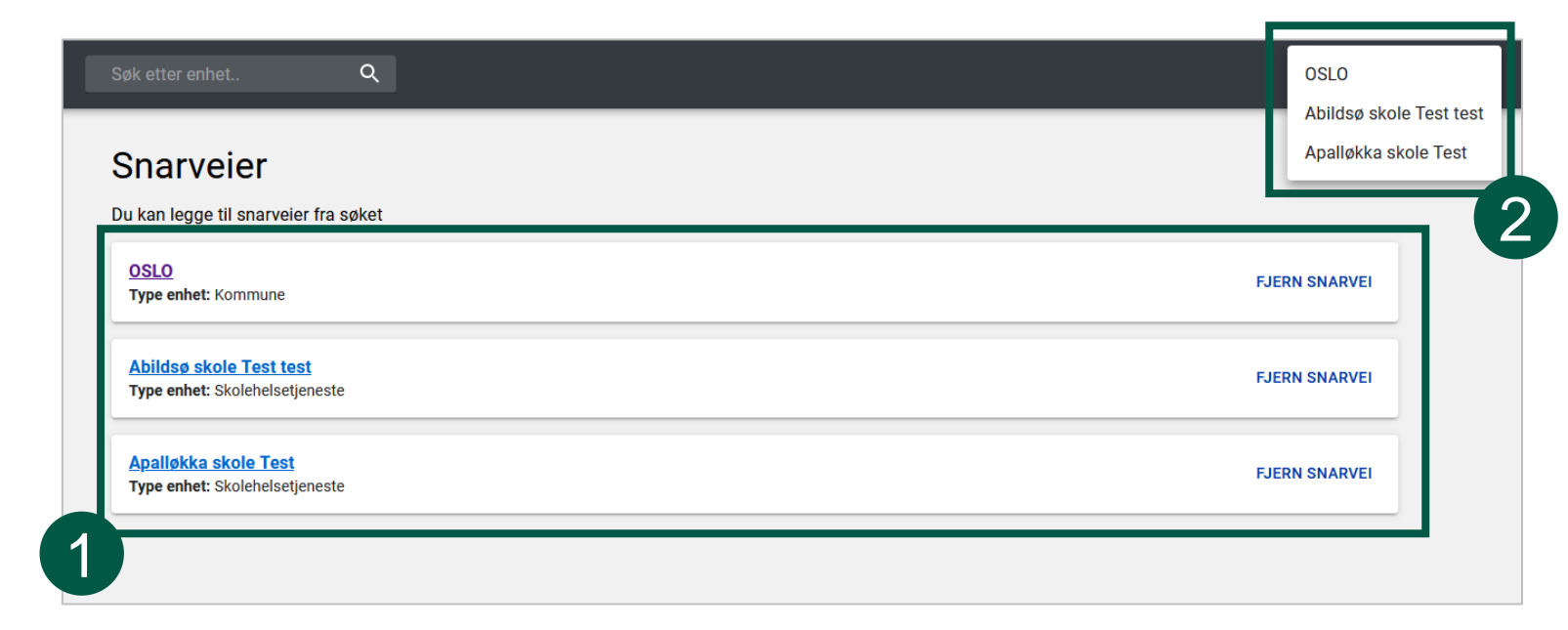

# Legge til og vedlikeholde informasjon

- Legge til/oppdatere informasjonsside for helsestasjon for ungdom
- Legge til/oppdatere informasjonsside for skolehelsetjenesten
- Registrere ny helsesykepleier i kommunen
- Registrere ny helsesykepleier på skolen
- Endre informasjon om en ansatt
- Slette en ansatt

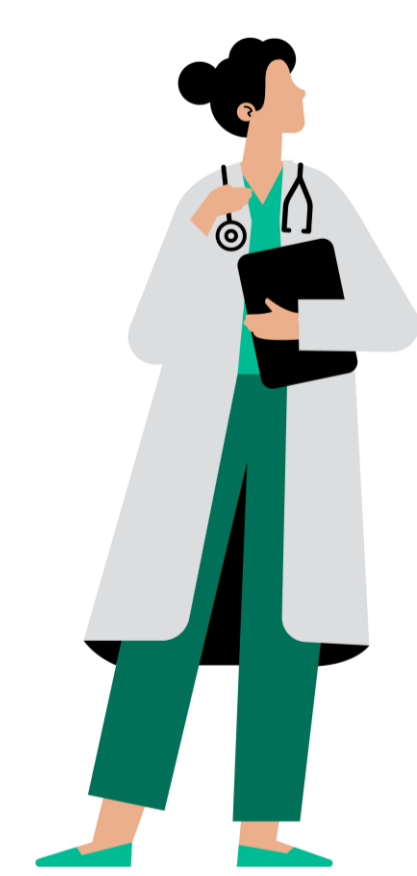

# Legge til/oppdatere informasjonsside for helsestasjon for ungdom (1 av 3)

| Søk etter enhet                                                     | Q                                                |                                             |                                                     |                                                |                                   | SNARVEIER 🗸 |
|---------------------------------------------------------------------|--------------------------------------------------|---------------------------------------------|-----------------------------------------------------|------------------------------------------------|-----------------------------------|-------------|
| Alna helsestasjon for ungd                                          | om (HFU)                                         |                                             |                                                     |                                                |                                   |             |
| INFORMASJON                                                         |                                                  |                                             |                                                     |                                                |                                   |             |
| Informasjon om HFU-til                                              | budet på Alna helses                             | tasjon for ungdom                           | (HFU), orgnr. 9795909                               | 70.                                            |                                   |             |
| C Visningsnavn *                                                    |                                                  |                                             |                                                     |                                                |                                   |             |
| Alna helsestasjon f                                                 | or ungdom (HFU)                                  |                                             |                                                     |                                                |                                   |             |
| 2 <sup>Om oss*</sup><br>Helsestasjon for ur<br>psykolog. Vi har tau | igdom (HFU) er et gra<br>ishetsplikt, så foreldr | tis tilbud for deg n<br>ene dine trenger ik | nellom 12-20 år. Her ka<br>ke å vite hva du skal pr | n du få hjelp og råd fra he<br>ate med oss om. | elsesykepleier, lege og eventuelt | jordmor og  |
| 254/450 tegn                                                        |                                                  |                                             |                                                     |                                                |                                   |             |
| - Lenke til mer informasjon                                         |                                                  |                                             |                                                     |                                                |                                   |             |
| - Tekst på lenke til mer info                                       | rmasjon                                          |                                             |                                                     |                                                |                                   |             |
| Åpningstider                                                        |                                                  |                                             |                                                     | 3                                              |                                   |             |
| Mandag                                                              |                                                  | til                                         |                                                     |                                                |                                   |             |
| 15:50                                                               | 0                                                | 18:30                                       | ©                                                   |                                                |                                   |             |
| Tirsdag                                                             |                                                  | til                                         |                                                     |                                                |                                   |             |
| 08:00                                                               | 0                                                | 09:00                                       | ©                                                   |                                                |                                   |             |
| Onsdag                                                              |                                                  | 411                                         |                                                     |                                                |                                   |             |

- Velg helsestasjonen for ungdom du vil legge til eller redigere informasjonen til
- 1. «Visningsnavn» viser hvilket navn som vil vises for helsestasjonen
- Det vil være en standardtekst i feltet «Om oss», men denne kan overskrives av hver enkelt helsestasjon
- Under «Åpningstider» fyller man inn åpningstidene for helsestasjonen.
   Dersom en dag ikke har tidspunkt, vil denne dagen vises som «Stengt»

# Legge til/oppdatere informasjonsside for helsestasjon for ungdom (2 av 3)

| _ |                                                                                                    |
|---|----------------------------------------------------------------------------------------------------|
|   | , Telefonnummer , , , , , , , , , , , , , , , , , , ,                                                                                                    |
|   | Besøksadresse                                                                                                    |
|   | - Gate<br>Trygve Lies plass 6                                                                                                    |
| 1 | Postnummer                                                                                                    |
|   | 4/4 tegn                                                                                                    |
|   | Sted<br>OSLO                                                                                                    |
|   | Geolokasion                                                                                                    |
|   | HENT LOKASJON BASERT PÅ ADRESSE                                                                                                    |
|   | Iryk pa karlet for a markete lokasjon                                                                                                    |
|   | A Construction of the second second s |
|   | Bredstyrad<br>59.9400699323644                                                                                                    |

- 1. Legg til telefonnummeret til helsestasjonen i feltet «Telefonnummer»
- 2. Legg til besøksadressen til helsestasjonen under «Besøksadresse»
- 3. Trykk på «Hent lokasjon basert på adresse» for å vise lokasjonen i kartet
- 4. Dersom det er behov for å endre plasseringen av «nålen» i kartet, kan du klikke i kartet der du vil den skal være

# Legge til/oppdatere informasjonsside for helsestasjon for ungdom (3 av 3)

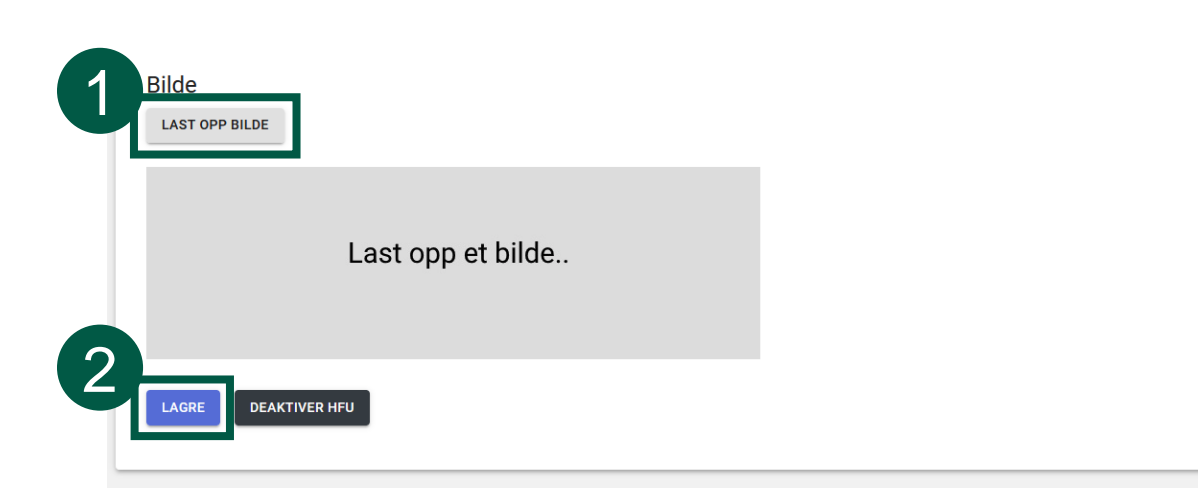

- 1. Trykk på «Last opp bilde» for å laste opp et bilde som vil vises på informasjonssiden for helsestasjonen
- 2. Trykk på «Lagre» for å lagre siden

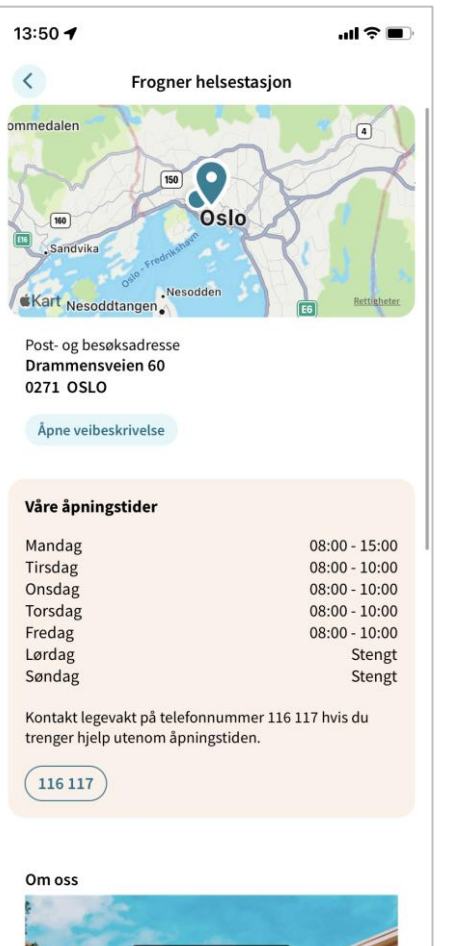

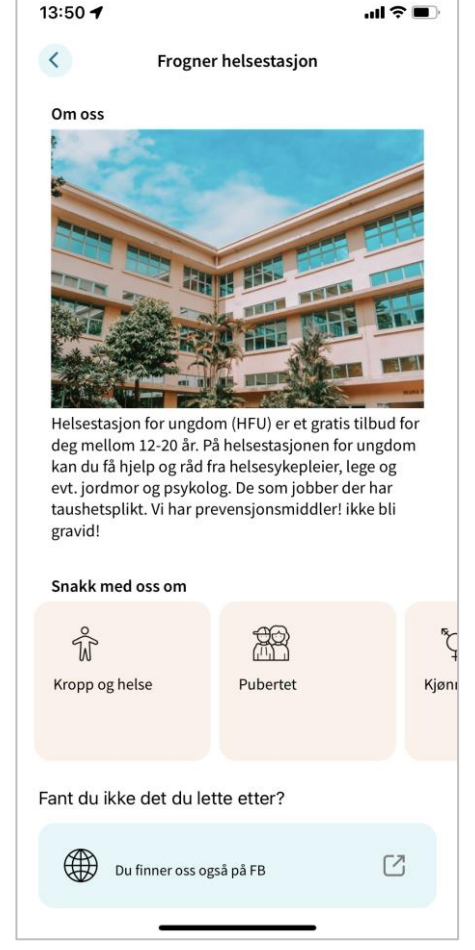

Eksempel på visning for ungdom i Helsenorge-appen

# Legge til/oppdatere informasjonsside for skolehelsetjenesten (1 av 2)

| Søk etter enhet         | Q                                             |                                                 |                                                                           |                                                                                                    | SNARVEIER 🗸               |
|-------------------------|-----------------------------------------------|-------------------------------------------------|---------------------------------------------------------------------------|----------------------------------------------------------------------------------------------------|---------------------------|
| Abildsø skole Test test |                                               |                                                 |                                                                           |                                                                                                    |                           |
| MELDINGER               | ANSATTE                                       | INFORMASJON                                     |                                                                           |                                                                                                    |                           |
| Informasjon om skole    | ehelsetjeneste-tilbuo                         | det på Abildsø skole T                          | est t 99944615.                                                           |                                                                                                    |                           |
| - Visningsnavn*         |                                               |                                                 |                                                                           |                                                                                                    |                           |
| 2 Abildsø skole Tes     | st test                                       |                                                 |                                                                           |                                                                                                    |                           |
| - Bildetekst            |                                               |                                                 |                                                                           |                                                                                                    |                           |
|                         |                                               |                                                 |                                                                           |                                                                                                    |                           |
| 5 0/100 tegn            |                                               |                                                 |                                                                           |                                                                                                    |                           |
| Om oss *                | \/! =!= = <sup>8</sup> =! = =!!= =!=          |                                                 | ad harman halan Kalalana an tarih                                         | 2 - ' Ot'l.l. ' f                                                                                   | diday allocks and         |
| time her i Helsen       | Vi gir rad og veiledn<br>orge-appen. Vi har t | ling om alt som har m<br>aushetsplikt, så verke | ied kropp, helse, følelser og tank<br>In læreren eller foreldrene dine tr | er a gjøre. Stikk innom oss for en prat i apnings<br>enger å vite hva du skal prate med oss om. tes | stiden, eller be om<br>st |
| 302/450 tegn            |                                               |                                                 |                                                                           |                                                                                                    |                           |
| Åpningstider            |                                               |                                                 | 5                                                                         |                                                                                                    |                           |
| Mandag                  |                                               |                                                 |                                                                           |                                                                                                    |                           |
|                         | 0                                             | 16:30                                           | 0                                                                         |                                                                                                    |                           |
|                         | 0                                             | 10.00                                           |                                                                           |                                                                                                    |                           |
| Tirsdag                 |                                               | _ til                                           |                                                                           |                                                                                                    |                           |
| 08:00                   | $\bigcirc$                                    | 16:00                                           | ©                                                                         |                                                                                                    |                           |
| Onsdag                  |                                               |                                                 |                                                                           |                                                                                                    |                           |
| fra                     | 0                                             | til                                             |                                                                           |                                                                                                    |                           |
| 08.00                   | 0                                             | 10.00                                           |                                                                           |                                                                                                    |                           |
| Torsdag                 |                                               | _ til                                           |                                                                           |                                                                                                    |                           |
| 08:00                   | 0                                             | 15:00                                           | $\bigcirc$                                                                |                                                                                                    |                           |

- . Velg skolen du skal legge til eller redigere informasjon på, og klikk på «Informasjon»
- 2. «Visningsnavn» viser hvilket navn som vil vises for skolen
- 3. Teksten i feltet «Bildetekst» vil vises under bildet som lastes opp for skolen
- 4. Det vil være en standardtekst i feltet «Om oss», men denne kan overskrives av hver enkelt skole
- Under «Åpningstider» fyller man inn åpningstidene for skolehelsetjenesten. Dersom en dag ikke har tidspunkt, vil denne dagen vises som «Stengt»

# Legge til/oppdatere informasjonsside for skolehelsetjenesten (2 av 2)

| Søndag<br>– fra ————— |          |   |  |  |
|-----------------------|----------|---|--|--|
| 08:00                 | () 10:00 | S |  |  |
|                       |          |   |  |  |
| Bilde                 | _        |   |  |  |
| LAST OPP BILDE        |          |   |  |  |
|                       |          |   |  |  |
| Publiseringsstatus    | 2        |   |  |  |
|                       | E        |   |  |  |
| Publisert             |          |   |  |  |
| LAGRE                 |          |   |  |  |
|                       |          |   |  |  |

- 1. Trykk på «Last opp bilde» for å laste opp et bilde som vil vises på siden for skolehelsetjenesten
- 2. Under publiseringsstatus velger du om siden er «Under arbeid» eller «Publisert»
- 3. Trykk på «Lagre» for å lagre/publisere siden

Eksempel på visning for ungdom i Helsenorgeappen

## Registrere ny helsesykepleier i kommunen

|                   | Opprett ansatt                                                                            |
|-------------------|-------------------------------------------------------------------------------------------|
| Søk etter enhet Q | Fornavn                                                                                   |
|                   | Etternavn   HPR-nummer   Velg profilbilde type   Ikon   Bilde   Velg ikon Forhåndsvisning |
|                   | LAGRE LUKK                                                                                |

- Velg en kommune fra snarveiene dine eller søkeresultatet
- Trykk på «Ansatte» (1)
- Trykk på «Opprett ny ansatt»
   (2)
- Fyll inn feltene, og last gjerne opp et bilde av den ansatte (3)
- Trykk på «Lagre» (4)
- Helsesykepleieren er nå registrert

# Registrere ny helsesykepleier på skolen

|                                                               | Opprett ansatt           |    |
|---------------------------------------------------------------|--------------------------|----|
| øk etter enhet Q                                              | Fornavn                  |    |
| isø skole Test test                                           |                          |    |
| MELDINGER ANSATTE MASJON                                      | Etternavn                |    |
| OPPRETT NY ANSATT                                             | HPR-nummer               | \$ |
| Ansatte i SH 2                                                | Rolle                    |    |
|                                                               | 0/100 tegn               |    |
| Opprettet: 20.04.2022 Trinn: -                                | Klassetrinn              | ^  |
| Test Test                                                     | 2.trinn                  |    |
| Opprettet: 15.11.2023 Rolle: Helsesykepleier Trinn: VG1 - VG3 | 3.trinn                  |    |
| Andre ansatte i kommunen                                      | 4.trinn                  | ~  |
| ○ Fornavn A-Å ○ Fornavn Å-A ○ Opprettet eldst-nyest           | e Velg profilbilde type  |    |
| Søk etter navn                                                | Velg ikon<br><b>Mann</b> | -  |
|                                                               | Forhåndsvisning          |    |
| Her var det tomt gitt                                         |                          | ~  |
|                                                               |                          |    |

- Velg en skole fra snarveiene dine eller søkeresultatet
- Trykk på «Ansatte» (1)
- Trykk på «Opprett ny ansatt»
   (2)
- Fyll inn feltene, og last gjerne opp et bilde av den ansatte (3)
- Trykk på «Lagre» (4)
- Helsesykepleieren er nå registrert

## Endre informasjon om en ansatt

|                                                                                 | Rediger ansatt                                                                                         |      |
|---------------------------------------------------------------------------------|----------------------------------------------------------------------------------------------------|------|
| Søk etter enhet Q SNARVEIER ~                                                   | Fornavn                                                                                                | ~~~  |
| Abildsø skole Tr                                                                |                                                                                                    | - 11 |
| MELDINGER ANSATTE INFORMASJON                                                   | Etternavn                                                                                              | -1   |
| Ansatte tilknyttet SHT-tilbudet på Abildsø skole Test test OPPRETT NY ANSATT    | HPR-nummer                                                                                             | •    |
| Ansatte i SHT                                                                   | Rolle                                                                                                  |      |
|                                                                                 | 0/100 tegn                                                                                             |      |
| Vertex 20.04.2022 Trinn: -                                                      | Klassetrinn I 1.trinn                                                                                  | ^    |
| Test Test Opprettet: 15.11.2023 Rolle: Helsesykepleier Trinn: VG1 - VG3 REDIGER | 2.trinn     3.trinn                                                                                    | н    |
| Andre ansatte i kommunen                                                        | 4.trinn                                                                                                | ~    |
| 🔿 Fornavn A-Å 🔿 Fornavn Å-A 🔿 Opprettet eldst-nyest 💿 Opprettet nyest-eldst     | Velg profilbilde type O Ikon  Bilde                                                                    |      |
| Søk etter navn                                                                  | Med denne opplastingen bekrefter du at den avbildede har samtykket til<br>opplasting<br>LAST OPP BILDE |      |
| Her var det tomt gitt                                                           | Forhåndsvisning                                                                                        | ~    |
|                                                                                 | LAGRE FJERN FRA SHT                                                                                    | LUKK |
| Norsk helsenett                                                                 |                                                                                                    |      |

- Velg riktig skole eller kommune, og trykk på «Ansatte» (1)
- Finn den ansatte som skal redigeres, og trykk på «Rediger» (2)
- Gjør endringer i feltene
   (3)
- Bekreft endringen ved å trykke på «Lagre» (4)

### Slette en ansatt

|                                                                                 | Reulyer ansatt                                                              |                   |
|---------------------------------------------------------------------------------|-----------------------------------------------------------------------------|-------------------|
| Søk etter enhet Q SNARVEIER ~                                                   | Formavn<br>Test Er                                                          | du s              |
| MELDINGER ANSATTE INFORMASJON                                                   | Etternavn Du gjø                                                            | i er i fe<br>øre? |
| Ansatte tilknyttet SHT-tilbudet på Abildsø skole Test test<br>OPPRETT NY ANSATT | HPR-nummer                                                                  |                   |
| Ansatte i SHT                                                                   | Rolle<br>0/100 tegn                                                         |                   |
| Test<br>opprettet: 20.04.2022 Trinn: -                                          | Klassetrinn                                                                 |                   |
| Test Test Opprettet: 15.11.2023 Rolle: Helsesykepleier Trinn: VG1 - VG3 REDIGER | 2.trinn     3.trinn                                                         |                   |
| Andre ansatte i kommunen                                                        | 4.trinn                                                                     |                   |
| 🔿 Fornavn A-Å 🔵 Fornavn Å-A 🔵 Opprettet eldst-nyest 💿 Opprettet nyest-eldst     | Velg profilbilde type                                                       |                   |
| Søk etter navn                                                                  | Med denne opplastingen bekrefter du at den avbildede har samt<br>opplasting | ykket til         |
| Her var det tomt gitt                                                           | Forhåndsvisning                                                             |                   |
|                                                                                 | LAGRE FJERN FRA SHT                                                         |                   |
|                                                                                 |                                                                             |                   |

Dediger ansatt

Er du sikker? Du er i ferd med å slette tilkoblingen mellom ansatt og enheten, hva vil du gjøre? SLETT AVBRYT • Velg riktig skole eller kommune, og trykk på «Ansatte» (1)

V

 $\checkmark$ 

LUKK

- Finn den ansatte som skal slettes, og trykk på «Rediger» (2)
- Trykk på «Fjern fra…» (3)
- Bekreft slettingen ved å trykke på «Slett» (4)

# Sende meldinger til ungdom på skolen fra skolehelsetjenesten

- Opprette en ny melding
- Redigere en melding
- Slik ser meldingen ut i Helsenorge-appen

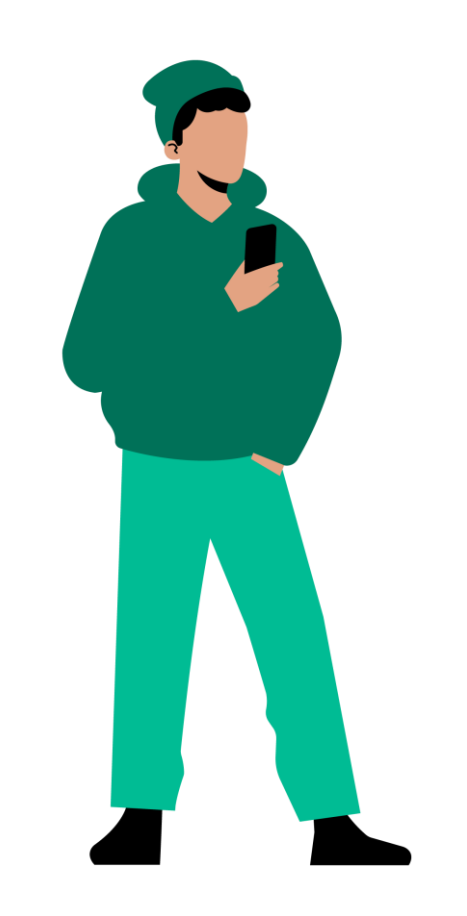

# Opprette en ny melding

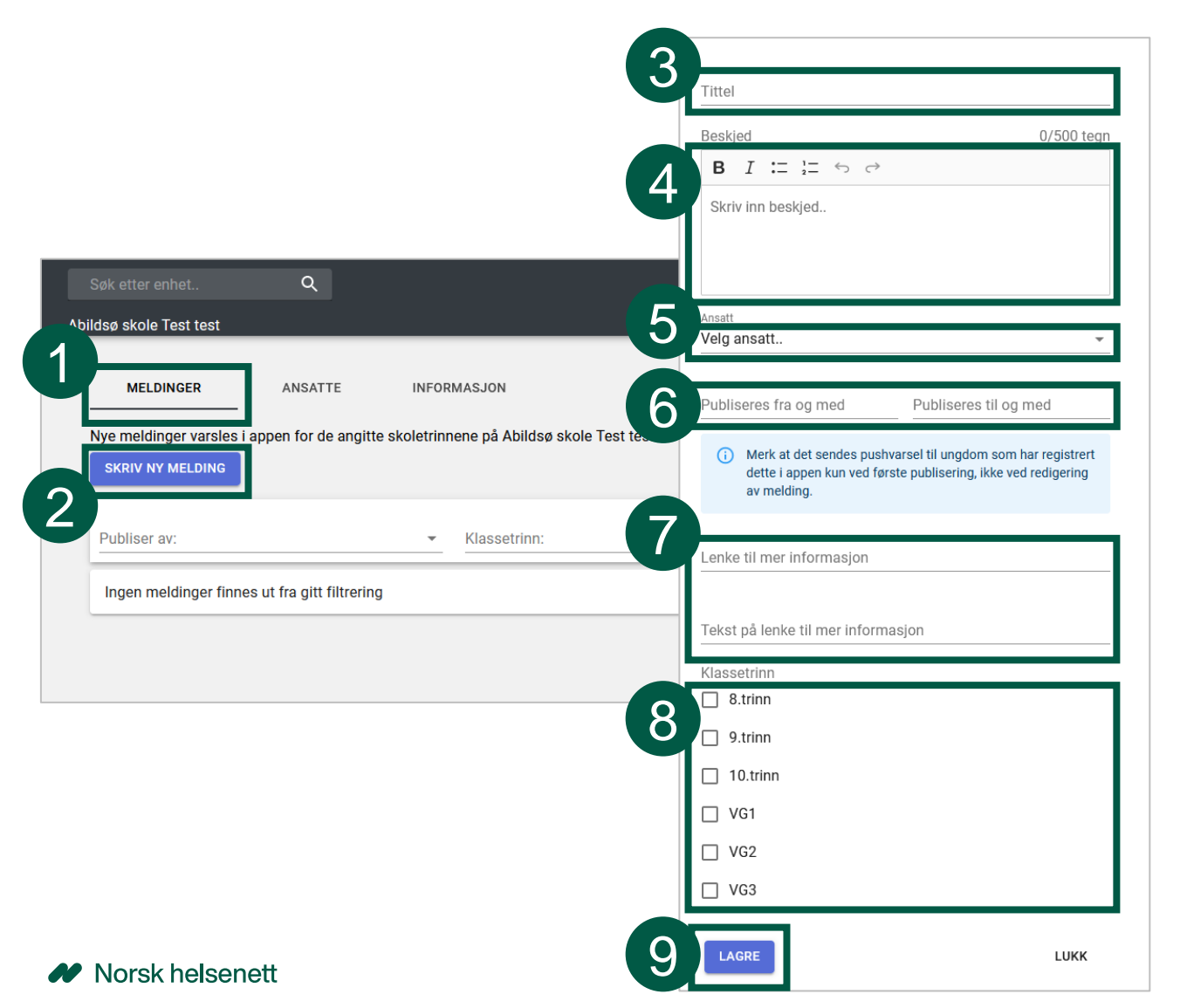

- Velg en kommune fra snarveiene dine eller søkeresultatet, og klikk på «Meldinger» (1)
- Trykk deretter på «Skriv ny melding» (2)
- Skriv en tittel for meldingen (3)
- Skriv beskjeden for meldingen (4)
- Velg hvilken ansatt som skal stå som avsender av meldingen (5)
- I feltene «Publiseres fra og med» og «publiseres til og med» legger du inn perioden meldingen skal være synlig (6)
- Legg eventuelt til en lenke til mer informasjon (7)
- Velg hvilke klassetrinn meldingen gjelder for (8)
- Trykk «Lagre» for å publisere meldingen

første publisering av meldingen (5).

| Redigere en r | neld | ing |
|---------------|------|-----|
|---------------|------|-----|

|                         |                                                                 |                               | X                                                                                                    |
|-------------------------|-----------------------------------------------------------------|-------------------------------|----------------------------------------------------------------------------------------------------|
|                         |                                                                 |                               | Tittel                                                                                                    |
|                         |                                                                 |                               |                                                                                                    |
| Pak attar anhat         | 0                                                               | SNADVEED                      | Beskjed 4/500 te                                                                                                    |
|                         | ~                                                               | SITARVEIER                    |                                                                                                    |
| dsø skole Test test     |                                                                 |                               | lest                                                                                                    |
| MELDINGER               | ANSATTE INFORMASJON                                             |                               |                                                                                                    |
| lve meldinger varsles   | i appen for de angitte skoletrinnene på Abildsø skole Test test |                               | Ansatt                                                                                                    |
| SKRIV NY MELDING        |                                                                 |                               | Test                                                                                                    |
|                         |                                                                 |                               | Publiseres fra og med         Publiseres til og med           10 01 2024 kl         12:46         24 01 2024 kl         12:46                    |
| Publiser av:            | ✓ Klassetrinn:                                                  | 🗸 🔽 Aktive 🔽 Kommende 🗌 Gamle | Date should not be before minimal                                                                                                    |
|                         |                                                                 | 2                             | oate                                                                                                    |
| Testmelding             |                                                                 | REDIGER                       | <ul> <li>Merk at det sendes pushvarsel til ungdom som har registrer<br/>dette i appen kun ved første publisering, ikke ved redigering</li> </ul> |
| Dato: 10.01.2024 - 24.0 | 01.2024 Trinn: 8 - 10 Ansatt: Test                              |                               | av melding.                                                                                                    |
|                         |                                                                 |                               | (5)                                                                                                    |
|                         |                                                                 |                               |                                                                                                    |
|                         |                                                                 |                               | Tekst på lenke til mer informasjon                                                                                                    |
|                         |                                                                 |                               | Klassetrinn                                                                                                    |
| 1.1                     |                                                                 |                               | ✓ 8.trinn                                                                                                    |
| <b>6</b> . r            | Dersom du ajør en veldig viktig er                              | ndring bør                    | 9.trinn                                                                                                    |
|                         |                                                                 |                               | ☑ 10.trinn                                                                                                    |
| - (                     | au neiler skrive en ny melding. De                              | ette er toral                 | □ VG1                                                                                                    |
| (                       | det kun sendes pushvarsel til und                               | dom ved                       | □ VG2                                                                                                    |

VG3

SLETT

LUKK

- Velg en kommune fra snarveiene dine eller søkeresultatet, og klikk på «Meldinger» (1)
- Trykk på «Rediger» på meldingen du ønsker å redigere (2)
- Gjør endringer i feltene (3)
- Trykk på «Lagre» for å lagre meldingen (4)

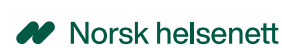

## Slik ser meldingen ut i Helsenorge-appen

| 09:55                                     |                                                                                 | ııl ≎ ■                      |
|-------------------------------------------|---------------------------------------------------------------------------------|------------------------------|
| <                                         | Melding                                                                         |                              |
| Publisert: tirs<br>10. trinn, 9. tr       | dag 8. mars, 09:51<br>inn, 8. trinn                                             |                              |
| OBS! Vi h                                 | older stengt i vinterfer                                                        | ie!                          |
| Her kan mar<br>til en annen<br>dersom det | ı synliggjøre fravær i tjeneste, og<br>tjeneste som ungdom kan henve<br>haster. | kanksje lenke<br>nde seg til |
|                                           | <b>Her kan none hjelpe deg.</b><br>https://www.helsenorge.no                    | C                            |
| Skrevet av                                | <b>na Stein</b><br>Isesykepleier                                                |                              |
| He                                        | elsenorge-a                                                                     | app<br>ng                    |

Norsk helsenett

| 09:53                                                                                                    |                      |
|----------------------------------------------------------------------------------------------------|----------------------|
| HELSE<br>norge                                                                                                    | හි                   |
| Hei, Trym                                                                                                    |                      |
| Ny melding                                                                                                    |                      |
| Anna Stein, Helsesykepleier<br><b>OBS! Vi holder stengt i vinterferie!</b><br>Publisert: tirsdag 8. mars, 09:51<br>10. trinn, 9. trinn, 8. trinn | \$<br>>              |
| Her kan man synliggjøre fravær i tjeneste,<br>lenke til en annen tjeneste som ungdom k                                                           | og kanksje<br>an hen |
|                                                                                                    |                      |
| <b>Din skolehelsetjeneste</b><br>Gosen skole Test                                                                                                | >                    |
| Din skolehelsetjeneste<br>Gosen skole Test<br>Bestill time                                                                                       | ,                    |
| Din skolehelsetjeneste<br>Gosen skole Test<br>Bestill time<br>Helsestasjon for ungdom                                                            | >                    |
| Din skolehelsetjeneste<br>Gosen skole Test<br>Bestill time<br>Helsestasjon for ungdom<br>Ingen helsestasjon er va                                | >                    |
| Din skolehelsetjeneste<br>Gosen skole Test<br>Bestill time<br>Helsestasjon for ungdom<br>Ingen helsestasjon er va                                | ><br>lgt             |

Helsenorge-app Forside Kun siste publiserte melding

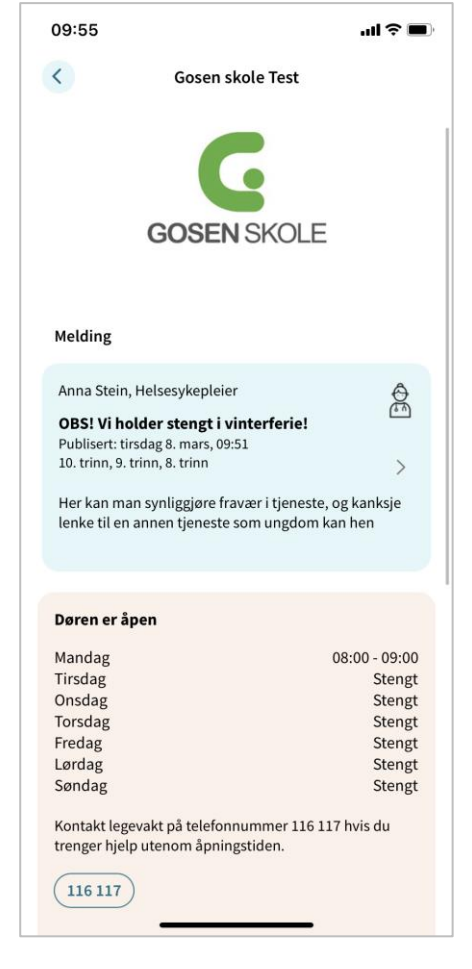

#### Helsenorge-app

Informasjonsside skolehelsetjenesten Alle aktive meldinger på skolen, med siste øverst. Veileder for Redaktørløsningen

## Trenger du hjelp?

Kontakt NHN Kundesenter på:

- Telefon: 24 20 00 00
- E-post: <u>kundesenter@nhn.no</u>
  - Vennligst ikke oppgi sensitive personopplysninger på e-post

Se også annet veiledningsmateriell og informasjon på informasjonssidene for helsestasjon og skolehelsetjenesten på nhn.no